USER GUIDE

# WiMAX 802.16e Indoor Gateway RG231

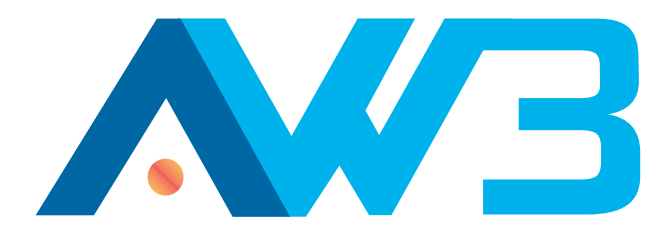

# USER GUIDE

# **RG231**

Indoor IEEE 802.16e-2005 Mobile WiMAX Gateway, with 2.3/2.5/3.5 GHz Frequency Band Support, Four LAN (RJ-45) Ports, Two VoIP (RJ-11) Ports, and 802.11n Wi-Fi

> RG231 E022010-CS-R01 XXXXXXXXXXXX

# COMPLIANCES

#### FEDERAL COMMUNICATION COMMISSION INTERFERENCE STATEMENT

This equipment has been tested and found to comply with the limits for a Class B digital device, pursuant to Part 15 of the FCC Rules. These limits are designed to provide reasonable protection against harmful interference in a residential installation. This equipment generates, uses and can radiate radio frequency energy and, if not installed and used in accordance with the instructions, may cause harmful interference to radio communications. However, there is no guarantee that interference will not occur in a particular installation. If this equipment does cause harmful interference to radio or television reception, which can be determined by turning the equipment off and on, the user is encouraged to try to correct the interference by one of the following measures:

- Reorient or relocate the receiving antenna
- Increase the separation between the equipment and receiver
- Connect the equipment into an outlet on a circuit different from that to which the receiver is connected
- Consult the dealer or an experienced radio/TV technician for help

This device complies with Part 15 of the FCC Rules. Operation is subject to the following two conditions: (1) This device may not cause harmful interference, and (2) this device must accept any interference received, including interference that may cause undesired operation.

**FCC Caution**: Any changes or modifications not expressly approved by the party responsible for compliance could void the user's authority to operate this equipment.

## IMPORTANT NOTE: FCC RADIATION EXPOSURE STATEMENT

This equipment complies with FCC radiation exposure limits set forth for an uncontrolled environment. This equipment should be installed and operated with minimum distance 20 cm between the radiator and your body.

This transmitter must not be co-located or operating in conjunction with any other antenna or transmitter.

Due to the essential high output power nature of WiMAX devices, use of this device with other transmitters at the same time may exceed the FCC RF exposure limit and such usage must be prohibited (unless such co-transmission has been approved by FCC in the future).

### EC CONFORMANCE DECLARATION ( $\in 0.560$ )

Marking by the above symbol indicates compliance with the Essential Requirements of the R&TTE Directive of the European Union (1999/5/EC). This equipment meets the following conformance standards:

- EN 60950-1 (IEC 60950-1) Product Safety
- EN 301 489-1, EN 301 489-4, EN 302 326-2 (V1.2.2), EN 302 326-3 (V1.2.2) EMC requirements for radio equipment

This device is intended for use in all European Community countries.

#### NCC 警語

#### Wi-Fi:

經型式認證合格之低功率射頻電機,非經許可,公司、商號或使用者均不得擅 自變更頻率、加大功率或變更原設計之特性及功能。

低功率射頻電機之使用不得影響飛航安全及干擾合法通信;經發現有干擾現象時,應立即停用,並改善至無干擾時方得繼續使用。前項合法通信,指依電信法規定作業之無線電通信。低功率射頻電機須忍受合法通信或工業、科學及醫療用電波輻射性電機設備之干擾。

「本產品內含射頻模組: ((CCAI09LP1650T1」

#### WIMAX:

減少電磁波影響,請妥適使用。

# **ABOUT THIS GUIDE**

**PURPOSE** This guide details the hardware features of the RG231 WiMAX CPE, including its physical and performance-related characteristics, and how to install the device and use its configuration software.

- **AUDIENCE** This guide is for PC users with a working knowledge of computers. You should be familiar with Windows operating system concepts.
- **CONVENTIONS** The following conventions are used throughout this guide to show information:

i

**NOTE:** Emphasizes important information or calls your attention to related features or instructions.

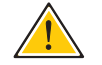

**CAUTION:** Alerts you to a potential hazard that could cause loss of data, or damage the system or equipment.

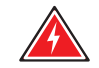

WARNING: Alerts you to a potential hazard that could cause personal injury.

**RELATED PUBLICATIONS** The following publication gives basic information on how to install and use the WiMAX CPE.

Quick Installation Guide

Also, as part of the CPE's configuration software, there is online help that describes all management features.

**REVISION HISTORY** This section summarizes the changes in each revision of this guide.

#### FEBRUARY 2010 REVISION

This is the first revision of this guide. This guide is valid for software version 0.0.2.10.

# CONTENTS

| 3  |
|----|
| 5  |
| 6  |
| 9  |
| 11 |
|    |

| SECTION I | GETTING STARTED                | 12 |
|-----------|--------------------------------|----|
|           | 1 INTRODUCTION                 | 13 |
|           | RG231 Hardware Description     | 14 |
|           | Wi-Fi Option                   | 14 |
|           | WPS/Scan Button                | 14 |
|           | Power Status LED               | 15 |
|           | Wi-Fi Status LED               | 15 |
|           | WPS Status LED                 | 16 |
|           | WiMAX Signal LEDs              | 16 |
|           | 10BASE-T/100BASE-TX LAN Ports  | 17 |
|           | VoIP Phone Ports               | 17 |
|           | USB Port                       | 17 |
|           | Power Adapter Socket           | 17 |
|           | WPS/Scan Button                | 18 |
|           | Reset Button                   | 18 |
|           | 2 INSTALLING THE RG231         | 19 |
|           | Package Checklist              | 19 |
|           | Installation Overview          | 19 |
|           | Select a Location              | 19 |
|           | Cable Connections              | 20 |
|           | <b>3</b> INITIAL CONFIGURATION | 22 |

| SECTION III |   | Appendices                             | 41 |
|-------------|---|----------------------------------------|----|
|             |   | Route                                  | 40 |
|             |   | DMZ                                    | 39 |
|             |   | Port Mapping                           | 37 |
|             |   | NAT                                    | 37 |
|             |   | DNS                                    | 37 |
|             |   | L2TP Settings                          | 36 |
|             |   | Static IP Settings                     | 36 |
|             |   | Dynamic IP Address                     | 35 |
|             | 5 |                                        | 34 |
|             | _ |                                        | 00 |
|             |   | Reset                                  | 32 |
|             |   | System Time                            | 31 |
|             |   | Configuration Tools                    | 31 |
|             |   | Firmware Upgrade                       | 30 |
|             |   | System Status                          | 29 |
|             | 4 | SYSTEM SETTINGS                        | 28 |
| SECTION II  |   | WEB CONFIGURATION                      | 27 |
|             |   |                                        |    |
|             |   | The Advanced Setup Menu                | 26 |
|             |   | Using the Basic Setup Wizard           | 24 |
|             |   | Home Page                              | 23 |
|             |   | Accessing the Web Management Interface | 22 |

| Α | TROUBLESHOOTING                | 42 |
|---|--------------------------------|----|
|   | Diagnosing LED Indicators      | 42 |
|   | Cannot Connect to the Internet | 42 |
|   | Cannot Access Web Management   | 43 |
|   | Forgot or Lost the Password    | 43 |
|   | Resetting the Unit             | 43 |
| В | HARDWARE SPECIFICATIONS        | 44 |
|   | Physical Specifications        | 44 |

|   | WiMAX Specifications           | 45 |
|---|--------------------------------|----|
|   | VoIP Specifications            | 45 |
|   | Wi-Fi Specifications           | 46 |
|   | Compliances                    | 47 |
| С | CABLES AND PINOUTS             | 48 |
|   | Twisted-Pair Cable Assignments | 48 |
|   | 10/100BASE-TX Pin Assignments  | 48 |
|   | Straight-Through Wiring        | 49 |
|   | Crossover Wiring               | 50 |
|   | RJ-11 Ports                    | 51 |
|   | GLOSSARY                       | 52 |
|   | INDEX                          | 57 |

# **FIGURES**

| Figure 1:  | Front of the RG231             | 14 |
|------------|--------------------------------|----|
| Figure 2:  | RG231 LED Indicators           | 15 |
| Figure 3:  | Back of the RG231              | 16 |
| Figure 4:  | Top of the RG231               | 18 |
| Figure 5:  | Base of the RG231              | 18 |
| Figure 6:  | RG231 Connections              | 20 |
| Figure 7:  | Login Page                     | 22 |
| Figure 8:  | Home Page                      | 23 |
| Figure 9:  | WiMAX Account Login            | 24 |
| Figure 10: | Confirm Settings               | 25 |
| Figure 11: | Setup Wizard Finished          | 25 |
| Figure 12: | Advanced Setup                 | 26 |
| Figure 13: | System Status – Internet       | 29 |
| Figure 14: | System Status – Gateway        | 29 |
| Figure 15: | System Status – Information    | 30 |
| Figure 16: | Setting a Password             | 30 |
| Figure 17: | Firmware Upgrade               | 31 |
| Figure 18: | Configuration Tools            | 31 |
| Figure 19: | Restore Configuration Settings | 32 |
| Figure 20: | System Time                    | 32 |
| Figure 21: | Reset Unit                     | 33 |
| Figure 22: | WAN Settings                   | 35 |
| Figure 23: | Dynamic IP Address             | 35 |
| Figure 24: | Static IP Settings             | 36 |
| Figure 25: | L2TP Settings                  | 36 |
| Figure 26: | DNS Settings                   | 37 |
| Figure 27: | Port Mapping                   | 38 |
| Figure 28: | DMZ Settings                   | 39 |
| Figure 29: | Routing Table                  | 40 |
| Figure 30: | RJ-45 Connector                | 48 |
| Figure 31: | Straight Through Wiring        | 49 |

| Figure 32: | Crossover Wiring  | 50 |
|------------|-------------------|----|
| Figure 33: | RJ-11 Port Pinout | 51 |

# **TABLES**

| Table 1:  | RG231 Models                             | 13 |
|-----------|------------------------------------------|----|
| Table 2:  | Power Status LED                         | 15 |
| Table 3:  | Wi-Fi Status LED                         | 15 |
| Table 4:  | WPS Status LED                           | 16 |
| Table 5:  | WiMAX Signal Status LEDs                 | 16 |
| Table 6:  | LAN Port Status LEDs                     | 17 |
| Table 7:  | System Settings                          | 28 |
| Table 8:  | Gateway Configuration                    | 34 |
| Table 9:  | Troubleshooting Chart                    | 42 |
| Table 10: | 10/100BASE-TX MDI and MDI-X Port Pinouts | 49 |
| Table 11: | RJ-11 Port Pinout                        | 51 |

# SECTION I

# **GETTING STARTED**

This section provides an overview of the RG231, and describes how to install and mount the unit. It also describes the basic settings required to access the management interface and run the setup Wizard.

This section includes these chapters:

- "Introduction" on page 13
- "Installing the RG231" on page 19
- "Initial Configuration" on page 22

# **INTRODUCTION**

The RG231 WiMAX 802.16e Self-Install Residential Gateway is a WiMAX subscriber station designed to provide Internet access for a home or small office. The unit provides a gateway function between a WiMAX service provider and a local Ethernet LAN. The device enables a service provider to deliver last mile broadband wireless access as an alternative to wired DSL or cable modems.

The RG231 is a plug-and-play device. There are several available models for each of the 2.3, 2.5, and 3.5 GHz WiMAX frequency bands. Which model you use will depend on the frequency band of your service provider's WiMAX service.

The RG231 includes four RJ-45 Ethernet switch ports for LAN connections and two RJ-11 Voice over IP (VoIP) phone ports. Units also support an IEEE 802.11b/g/n Wi-Fi module that provides a local Wi-Fi access point service.

The RG231 offers a user-friendly web-based management interface for the configuration of all the unit's features. Any PC directly attached to the unit can access the management interface using a web browser, such as Internet Explorer (version 6.0 or above) or Firefox (version 1.5 or above).

## **RG231 HARDWARE DESCRIPTION**

The front of the RG231 provides an array of system status indicators. The back includes four LAN ports for 10/100 Mbps Ethernet connections, two RJ-11 VoIP phone ports (on some models), and a DC power jack.

#### Figure 1: Front of the RG231

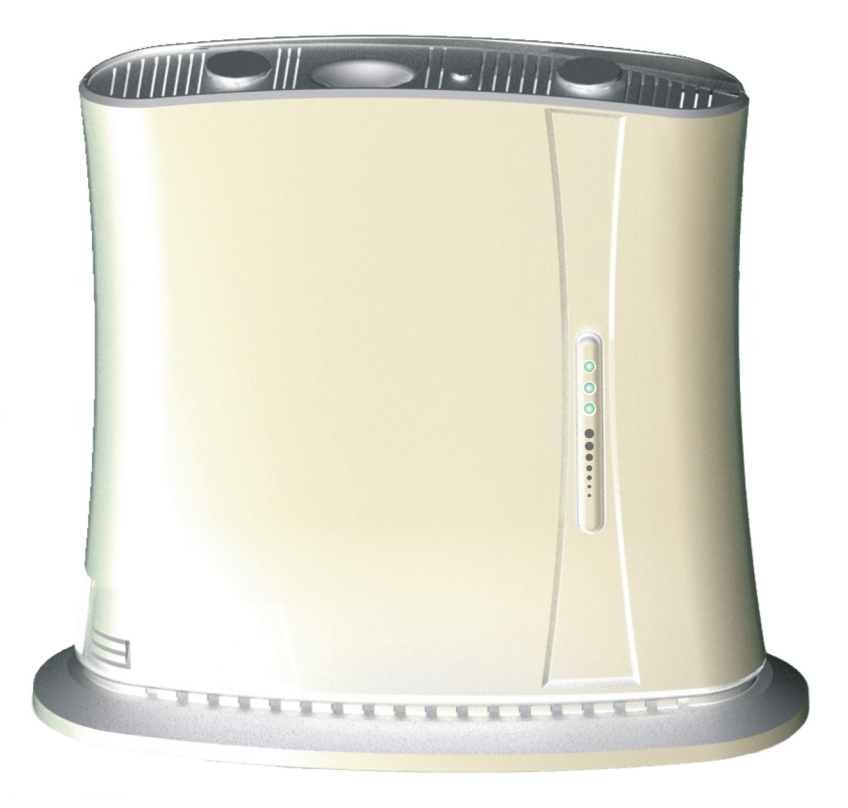

**WI-FI OPTION** The RG231 includes an 802.11b/g/n Wi-Fi support. This unit includes internal antennas for local wireless connections to PCs.

**WPS/SCAN BUTTON** Press to automatically authenticate Wi-Fi Protected Setup (WPS) devices in the Wi-Fi network. Press and hold down for more than 5 seconds to perform a scan of WiMAX frequencies.

**POWER STATUS LED** The RG231 includes a Power LED indicator that simplifies installation and WiMAX network troubleshooting. The LED, which is located on the front panel, is described in the following table.

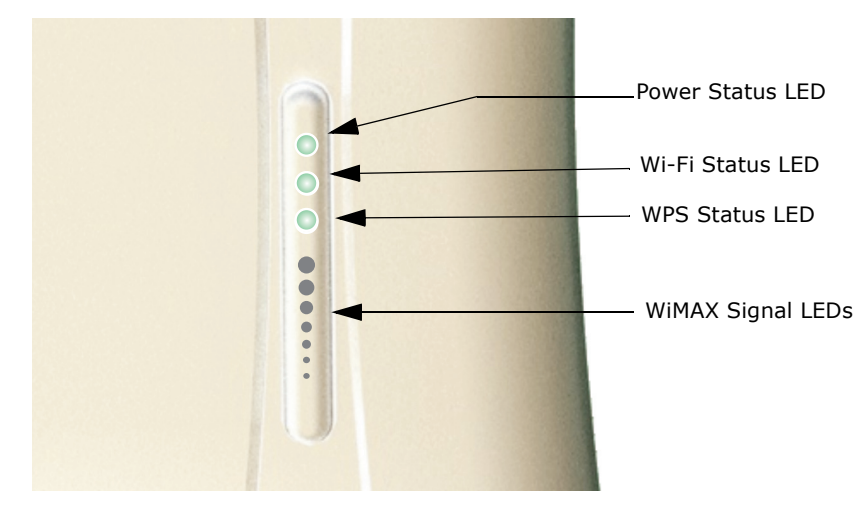

#### Figure 2: RG231 LED Indicators

#### **Table 1: Power Status LED**

| Status         | Description                                                                                       |  |
|----------------|---------------------------------------------------------------------------------------------------|--|
| On Green       | The unit has completed entry to a WiMAX network.                                                  |  |
| On Amber       | Indicates one of the following conditions:                                                        |  |
|                | <ul> <li>After power on, indicates the unit is running its self test.</li> </ul>                  |  |
|                | <ul> <li>Indicates that the network entry process is in progress or has<br/>restarted.</li> </ul> |  |
| Blinking Amber | When blinking with three of the WiMAX signal LEDs turned on, indicates authentication has failed. |  |
| On Red         | A system failure has occured.                                                                     |  |
| Off            | No power is being supplied to the unit.                                                           |  |

WI-FI STATUS LED The models that support Wi-Fi operation include a Wi-Fi LED indicator that displays the Wi-FI network status. The LED, which is located on the front panel, is described in the following table.

#### Table 2: Wi-Fi Status LED

| Status         | Description                                            |  |
|----------------|--------------------------------------------------------|--|
| On Green       | The Wi-Fi radio is enabled and operating normally.     |  |
| Flashing Green | Indicates data traffic in the Wi-Fi network.           |  |
| Off            | There is no Wi-Fi connection or the radio is disabled. |  |

**WPS STATUS LED** The models that support Wi-Fi operation include a WPS LED indicator that displays the status of the Wi-Fi Protected Setup. The LED, which is located on the front panel, is described in the following table.

#### Table 3: WPS Status LED

| Status         | s Description                                                  |  |
|----------------|----------------------------------------------------------------|--|
| On Green       | WPS authentication of a client has been sucessfully completed. |  |
| Flashing Green | WPS authentication of a client is in progress.                 |  |
| Off            | There is no WPS authentication in progress.                    |  |

**WIMAX SIGNAL LEDs** The RG231 includes seven WiMAX signal strength LED indicators that display the current WiMAX receive signal status. The LEDs, which are located on the front panel, are described in the following table.

#### Table 4: WiMAX Signal Status LEDs

| LED             | Status  | Description                                    |
|-----------------|---------|------------------------------------------------|
| 1               | On Blue | Indicates the receive signal is 5 dB or more.  |
| 2               | On Blue | Indicates the receive signal is 8 dB or more.  |
| 3               | On Blue | Indicates the receive signal is 12 dB or more. |
| 4               | On Blue | Indicates the receive signal is 15 dB or more. |
| 5               | On Blue | Indicates the receive signal is 18 dB or more. |
| 6               | On Blue | Indicates the receive signal is 20 dB or more. |
| 7               | On Blue | Indicates the receive signal is 25 dB or more. |
| 1-7 in sequence | On Blue | The unit is scanning frequency channels.       |
| All 7 LEDs      | Off     | No power is being supplied to the unit.        |

#### Figure 3: Back of the RG231

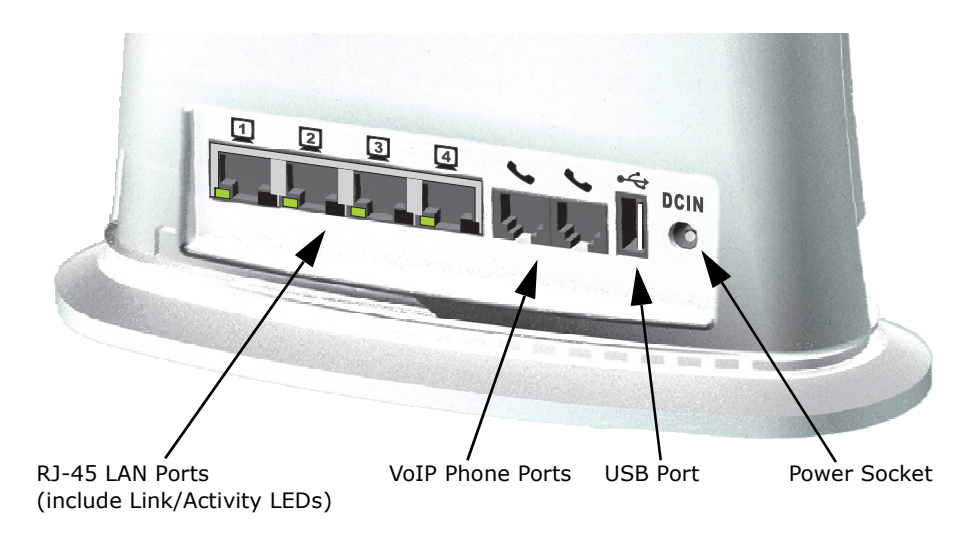

# 10BASE-T/ The RG231 provides four 10BASE-T/100BASE-TX RJ-45 ports. These LAN ports are standard RJ-45 Ethernet network ports that connect directly to PCs. They can also be connected to an Ethernet switch or hub to support more users.

All ports support automatic MDI/MDI-X operation, so you can use straightthrough cables for all network connections to PCs or servers, or to other switches or hubs. Each of these ports support auto-negotiation, so the optimum transmission mode (half or full duplex), and data rate (10 or 100 Mbps) is selected automatically.

Each RJ-45 port includes a built-in LED indicator. This LED indicator is described in the following table.

#### Table 5: LAN Port Status LEDs

| LED           | Status         | Description                                             |
|---------------|----------------|---------------------------------------------------------|
| Link/Activity | On Green       | Ethernet port has a valid link with an attached device. |
|               | Flashing Green | The port is transmitting or receiving data.             |
|               | Off            | Ethernet port has no link with another device.          |

**VOIP PHONE PORTS** Some RG231 models optionally provide two RJ-11 telephone ports that connect directly to a standard (analog) telephone set. This allows a regular telephone to be used for making VoIP calls over the Internet.

**USB PORT** Reserved for future use.

**POWER ADAPTER** The power socket is located on the rear panel of the RG231. The power socket is for the AC power adapter connection.

The unit is powered on when connected to its AC power adapter, and the power adapter is connected to an AC power source between 100-240 volts at 50-60Hz.

**WPS/SCAN BUTTON** Press to automatically authenticate Wi-Fi Protected Setup (WPS) devices in the Wi-Fi network. Press and hold down for more than 5 seconds to perform a scan of WiMAX frequencies.

#### Figure 4: Top of the RG231

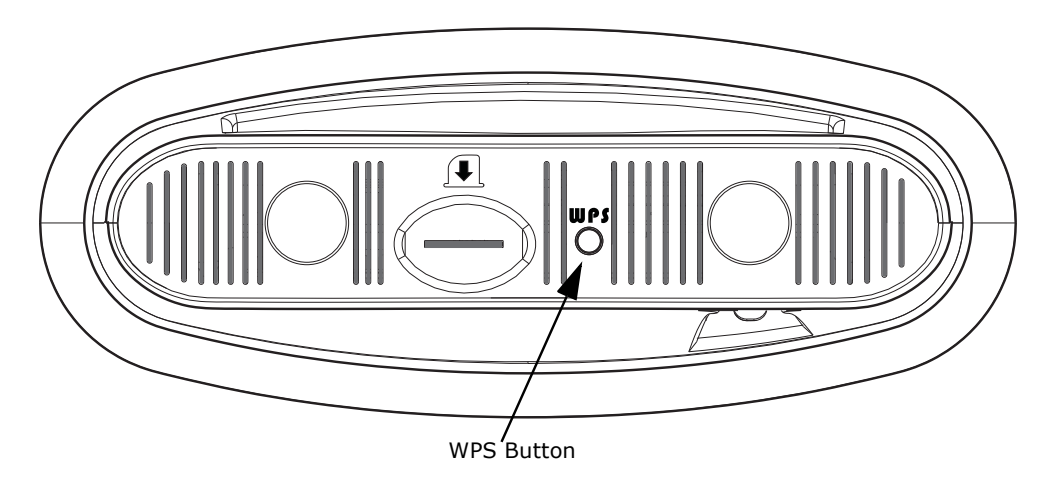

**RESET BUTTON** The Reset button is located on the base of the RG231 and is used to reset the unit or restore the factory default configuration. If you press the button for less than 1 second, the unit will perform a hardware reset. If you press and hold down the button for 5 seconds or more, any configuration changes you may have made are removed, and the factory default configuration is restored to the unit.

#### Figure 5: Base of the RG231

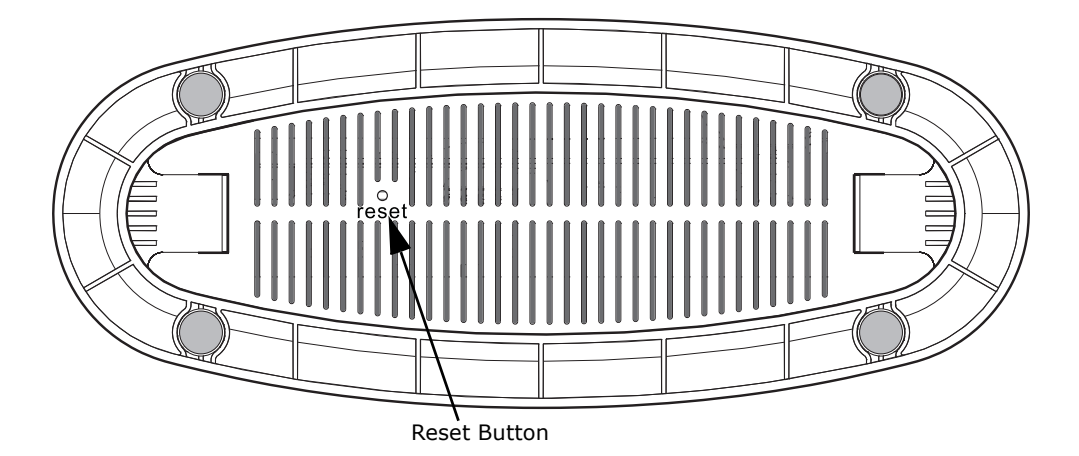

# **INSTALLING THE RG231**

This section describes how to install and connect the RG231 WiMAX 802.16e Self-Install Residential Gateway.

## **PACKAGE CHECKLIST**

The RG231 package includes:

- RG231 unit (RG231-2.3, RG231-2.5, or RG231-3.5)
- RJ-45 Category 5 network cable
- AC power adapter
- Quick Installation Guide
- User Guide CD

### **INSTALLATION OVERVIEW**

Before installing the RG231, verify that you have all the items listed in the package checklist above. If any of the items are missing or damaged, contact your local dealer. Also, be sure you have all the necessary tools and cabling before installing the RG231.

# **SELECT A LOCATION**

The RG231 can be installed indoors on any horizontal surface, such as a desktop or shelf.

When selecting a suitable location for the device, consider these guidelines:

- Select a cool, dry place, which is out of direct sunlight.
- The device should have adequate space (approximately two inches) on all sides for proper air flow.
- The device must be near an AC power outlet that provides 100 to 240 V, 50 to 60 Hz.

 The device should be accessible for network cabling and allow the status LED indicators to be clearly visible.

**i**)

**NOTE:** If the RG231 displays a weak WiMAX receive signal, try moving it to another location.

## **CABLE CONNECTIONS**

The RG231 is a plug-and-play device, so once it has been connected to your PC and powered up, it is fully operable.

Functioning as a gateway, the unit routes traffic between a WiMAX service provider's base station and PCs or notebooks in the local network.

#### Figure 6: RG231 Connections

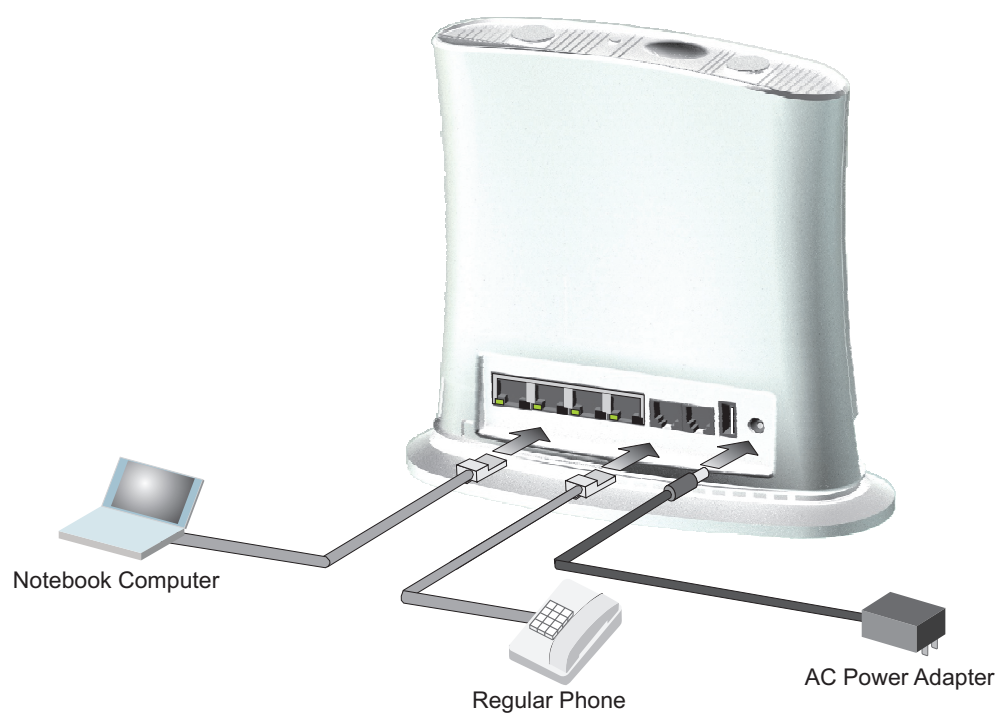

To connect the RG231, follow these steps:

 Power on the RG231 by by first connecting the AC power adapter to the unit's power socket, and then connecting the adapter to an AC power source.

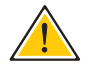

**CAUTION:** Use ONLY the power adapter supplied with the RG231. Otherwise, the product may be damaged.

- Observe the Indicator LEDs. When you power on the RG231, verify that the Power LED turns on and that the other LED indicators start functioning as described under "RG231 Hardware Description" on page 14.
- **3.** Connect Category 5 or better Ethernet cables from the RG231's LAN ports to the network ports of your PCs. Alternatively, you can connect the LAN ports to an Ethernet switch or other devices. Make sure the length of each cable does not exceed 100 meters (328 ft).

If your PCs are powered on, the RJ-45 LAN port LEDs on the RG231 should turn on to indicate valid links.

**4.** (Optional) Connect one or two standard (analog) telephone sets to the RG231's VoIP ports using standard telephone cable with RJ-11 plugs.

The RG231 enables VoIP calls to be made through the unit using a standard (analog) telephone set connected to a VoIP port, or from PCs or other network devices connected to the LAN ports. Standard Session Initiation Protocol (SIP) technology is used to make VoIP calls. You must access the web interface and configure settings for your SIP service provider before being able to make VoIP calls.

**5.** Use your PC's web browser to access the unit's management interface and run the Setup Wizard to make any configuration changes. For more information, see Chapter 3, "Initial Configuration."

# **INITIAL CONFIGURATION**

The RG231 initial configuration steps can be made through its web management interface using the Setup Wizard. It is recommended to make the initial changes by connecting a PC directly to one of the RG231's LAN ports.

## **ACCESSING THE WEB MANAGEMENT INTERFACE**

The RG231 has a default IP address of 192.168.1.1 and a subnet mask of 255.255.255.0. If your PC is set to have an IP address assigned by DHCP (Dynamic Host Configuration Protocol), you can connect immediately to the web management interface. Otherwise, you must first check if your PC's IP address is set on the same subnet as the RG231 (that is, the PC's IP address starts 192.168.1.x).

In the web browser's address bar, type the default IP address: http:// 192.168.1.1.

The web browser displays the RG231's login page.

|          | 4 🚽 4     |
|----------|-----------|
| Username | admin     |
| Password | ••••      |
| Language | English 🗸 |
|          | LOGIN     |

#### Figure 7: Login Page

**Language** – Selects English or Traditional Chinese as the web interface language.

**Logging In** – Type the default User Name "admin" and Password "admin," then click Login. The home page displays.

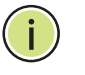

**Note:** It is recommended that you configure a user password as the first step under "Administrator Settings" on page 4 to control management access to the unit.

**HOME PAGE** The home page displays the current status of the WiMAX connection.

To configure basic settings for the current operating mode, click Basic Setup. For more information, see "Using the Basic Setup Wizard" on page 24.

Alternatively, to configure more detailed settings, click Advanced Setup. For more information, see "The Advanced Setup Menu" on page 26.

|                                 |                        | NiMAX Wireless Gateway |        |
|---------------------------------|------------------------|------------------------|--------|
| Accton Wireless Broadband Corp. |                        |                        | Logout |
| Basic Setup A                   | dvanced Setup          |                        |        |
|                                 |                        |                        |        |
| Home                            | WiMAX Login            |                        |        |
|                                 | Username               |                        |        |
|                                 | WiMAX Connection       |                        | _      |
|                                 | Operator Name          | 00:00:00               |        |
|                                 | Preamble Index         | 0                      |        |
|                                 | Signal Strength (RSSI) | 0 dBm                  |        |
|                                 | Signal Quality (CINR)  | 0 dBm                  |        |
|                                 | Connection Status      | Connecting             |        |
|                                 | Center Frequency       | 0 KHz                  |        |
|                                 | Bandwidth              | 0 KHz                  |        |
|                                 | Refresh                |                        |        |
|                                 |                        |                        |        |
|                                 |                        |                        |        |

Figure 8: Home Page

The following parameters are displayed on the home page:

- **Username** Describes the WiMAX network login name.
- **Operator Network** The identity of the operator network.
- **Linked BSID** The identifier of the connected base station.
- Preamble Index A number that identifies the sector on the connected base station.
- Signal Strength The current signal strength value of the received WiMAX radio signal.
- Signal Quality An indication of the carrier-to-interference-plusnoise-ratio (CINR), which measures the strength of the receive signal compared to other interference and noise.

- **Connection Status** The current status of the WiMAX connection.
- **Central Frequency** The center frequency of the WiMAX signal.

## **USING THE BASIC SETUP WIZARD**

The Basic Setup Wizard takes you through the basic configuration steps for the RG231.

**Launching the Basic Setup Wizard** – To perform basic configuration, click Basic Setup on the home page.

When configuring the unit through the Setup Wizard you will need to proceed through the following steps:

1. WiMAX Account Login – Configures user authentication settings for connection to the WiMAX network.

#### Figure 9: WiMAX Account Login

| Actor Wireless Broadband Corp. | WiMAX Wireless Gateway                                                                                               | Apply Home Logout |
|--------------------------------|----------------------------------------------------------------------------------------------------|-------------------|
|                                |                                                                                                    |                   |
| Basic Setup                    | Account Settings<br>Enter the username, password provided by your WiMAX operator.<br>Username<br>Password<br>Confirm |                   |
|                                |                                                                                                    |                   |

**User Name** – The user name required for authentication as provided by the WiMAX operator. (Default: pseudo@realm)

**Password** – The user password required for authentication as provided by the WiMAX operator. (Default: hello)

**2. Apply Settings** – Click "Confirm" to apply the basic settings.

#### Figure 10: Confirm Settings

| Actor Wreless Broadband Corp. | 🖋 🥡 WiMAX                                            | Wireless Gateway                                | Apply Home Logout |
|-------------------------------|------------------------------------------------------|-------------------------------------------------|-------------------|
|                               |                                                      |                                                 |                   |
| Basic Setup                   | Account Settings<br>Enter the username, password pro | vided by your WiMAX operator.                   |                   |
|                               | Username                                             | chris                                           |                   |
|                               | Password                                             | •••••                                           |                   |
|                               |                                                      | Confirm                                         |                   |
|                               |                                                      |                                                 |                   |
|                               | Windows In                                           | ternet Explorer                                 |                   |
|                               | (2) Set                                              | tings will applied, and it will automatically r | eboot.            |
|                               | · ·                                                  |                                                 |                   |
|                               |                                                      | OK Cancel                                       |                   |
|                               |                                                      |                                                 |                   |
|                               |                                                      |                                                 |                   |
|                               |                                                      |                                                 |                   |

**3. Basic Setup Finished** – When the Basic Setup steps are completed the unit reboots and attempts to connect to the specified WiMAX network. Log in again to return to the Home page.

#### Figure 11: Setup Wizard Finished

| Actor Wreiess Broadbard Corp. | WiMAX Wireless Gateway | Apply Home Logout |
|-------------------------------|------------------------|-------------------|
|                               |                        |                   |
| Reset                         |                        |                   |
|                               |                        |                   |
|                               |                        |                   |
|                               | 5.7.2                  |                   |
|                               | Rebooting              |                   |
|                               |                        |                   |
|                               |                        |                   |
|                               |                        |                   |
|                               |                        |                   |
|                               |                        |                   |
|                               |                        |                   |

## THE ADVANCED SETUP MENU

The Advanced Setup menu provides access to all the configuration settings available for the RG231.

#### Figure 12: Advanced Setup

| Acton Wireless Broadband Corp. | WiMAX                                                                  | Wireless Gateway                                                                                                    | xut |
|--------------------------------|------------------------------------------------------------------------|----------------------------------------------------------------------------------------------------|-----|
| System WAN                     | NAT Route                                                              |                                                                                                    | - 1 |
| System Status Admini           | strator Firmware Upgrade Configuration                                 | System Time Reset                                                                                                    |     |
| System Status                  | You can use the status screen to s<br>firmware and hardware version nu | ee the connection status for the device's WAN/LAN interfaces,<br>mbers, and the number of connected clients to your network. | ^   |
| Internet                       | WAN IP                                                                 | 0.0.0                                                                                                    |     |
|                                | Subnet Mask<br>Gateway                                                 | 0.0.0                                                                                                    |     |
|                                | Primary DNS                                                            | 0.0.0                                                                                                    |     |
|                                | Secondary DNS                                                          | 0.0.0.0                                                                                                    |     |
|                                | Connection Type                                                        | dhcp                                                                                                    |     |
| Gateway                        | IP Address                                                             | 192.168.1.1                                                                                                    |     |
|                                | Subnet Mask                                                            | 255.255.255.0                                                                                                    |     |
|                                | DHCP Server                                                            | Enable                                                                                                    |     |
|                                | Firewall                                                               | Disable                                                                                                    | *   |

Each primary menu item is sumarized below with links to the relevant section in this guide where configuration parameters are described in detail:

- **System** Configures general device settings. See page 28.
- **WAN** Configures WAN settings. See page 28.
- **NAT** Configures Network Address Translation settings. See page 37.
- **Route** Configures static routing settings. See page 40.

# SECTION II

# WEB CONFIGURATION

This section provides details on configuring the RG231 using the web browser interface.

This section includes these chapters:

- "System Settings" on page 28
- "Gateway Configuration" on page 34
- "Wi-Fi Settings" on page 44

The RG231's System menu allows you to perform general management functions for the unit, including setting the system time, configuring an access password, and upgrading the system software.

The System pages include the following options.

#### **Table 7: System Settings**

| Menu             | Description                                                                | Page |
|------------------|----------------------------------------------------------------------------|------|
| System Status    | Displays WAN and LAN interface information and other system details        | 29   |
| Administrator    | Configures user password for management access                             | 30   |
| Firmware Upgrade | Updates the current firmware                                               | 31   |
| Configuration    | Restores the factory default settings, or save the unit's current settings | 31   |
| System Time      | Configures the system time settings for updates from a time server         | 32   |
| Reset            | Resets the device                                                          | 33   |

## **SYSTEM STATUS**

The system status page displays connectivity status information for the unit's WiMAX (WAN) and LAN interfaces, firmware and hardware version numbers, and the number of clients connected to your network.

Figure 13: System Status – Internet

| System Status | You can use the status screen to s | see the connection status for the device's WAN/LAN interfaces, |
|---------------|------------------------------------|----------------------------------------------------------------|
| Internet      |                                    |                                                                |
|               | Subnet Mask                        | 0.0.0                                                          |
|               | Gateway                            | 0.0.0                                                          |
|               | Primary DNS                        | 0.0.0                                                          |
|               | Secondary DNS                      | 0.0.0.0                                                        |
|               | Connection Type                    | dhcp                                                           |

**INTERNET** – Displays WAN (WiMAX) connection status:

- WAN IP Displays the IP address assigned by the service provider.
- Subnet Mask Displays the WAN subnet mask assigned by the service provider.
- Gateway Displays the WAN gateway address assigned by the service provider.
- **Primary DNS** Displays the WAN primary DNS address.
- **Secondary DNS** Displays the WAN secondary DNS address.
- Connection Type Displays the connection type for the WAN. Either FIXED for a static IP setting, or DHCPC for dynamic IP assignment.

#### Figure 14: System Status – Gateway

| Gateway |             |               |
|---------|-------------|---------------|
|         | IP Address  | 192.168.1.1   |
|         | Subnet Mask | 255.255.255.0 |
|         | DHCP Server | Enable        |
|         | Firewall    | Disable       |
|         |             |               |

**GATEWAY** – Display system IP settings, as well as DHCP, NAT and firewall status:

- **IP Address** Displays the unit's IP address.
- **Subnet Mask** Displays the subnet mask.
- **DHCP Server** Displays the DHCP server status.

• **Firewall** – Displays the firewall status.

#### Figure 15: System Status – Information

| Information |                   |                   |
|-------------|-------------------|-------------------|
|             | Connected Clients | 0                 |
|             | LAN MAC Address   | 00:AA:BB:CC:DD:EE |
|             | LAN MTU Size      | 1500              |
|             | WAN MAC Address   | 00:12:CF:00:00:14 |
|             | WAN MTU Size      | 1400              |
|             | Refresh           |                   |

**INFORMATION** – Displays the number of connected clients, as well as the unit's LAN and WAN MAC addresses:

- **Connected Clients** Displays the number of connected clients, if any.
- LAN MAC Address Displays the LAN MAC address.
- LAN MTU Address The maximum transmission unit size in bytes.
- WAN MAC Address Displays WAN MAC address.
- WAN MTU Address The maximum transmission unit size in bytes.

## **ADMINISTRATOR SETTINGS**

The Administrator Settings page enables you to change the default password for management access to the RG231.

#### Figure 16: Setting a Password

| Administrator  | Set a password to restrict management access to the device. |  |
|----------------|-------------------------------------------------------------|--|
| Password Setup | Current Password<br>New Password<br>Confirm New Password    |  |
|                |                                                             |  |

The following parameters are displayed on this page:

- Current Password You need to first enter your current administrator password to be able to configure a new one. (Default: admin)
- New Password Enter a new administrator password. (Range: 3~12 characters)
- Confirm New Password Enter the new password again for verification. (Range: 3~12 characters)

## **FIRMWARE UPGRADE**

The Firmware Upgrade page enables you to download new software to the unit.

#### Figure 17: Firmware Upgrade

| Firmware Upgrade | To Upgrade the device firmware, browse to the location of the firmware upgrade file and click Apply<br>button. Upgrade file can be download from website. You will be prompted to confirm the upgrade, in<br>some case, you may need reconfigure. |                                                   |  |  |  |
|------------------|----------------------------------------------------------------------------------------------------|---------------------------------------------------|--|--|--|
|                  | Runtime Code Version                                                                                                    | RG231-81-0.0.2.10-5.2.6.8 (Beta, Build 62860.540) |  |  |  |
| Firmware Upgrade | Reset Configuration<br>Firmware File                                                                                                    | Browse                                            |  |  |  |

**Firmware Upgrade** – Downloads an operation code file from the web management station to the RG231 using HTTP. Use the Browse button to locate the code file locally on the management station and check the Reset Configuration to restore factory defaults. Click Apply to proceed.

## **CONFIGURATION TOOLS**

The Configurations Tools page allows you to restore factory default settings, or save and restore the unit's configuration settings to or from a file on the management station.

#### Figure 18: Configuration Tools

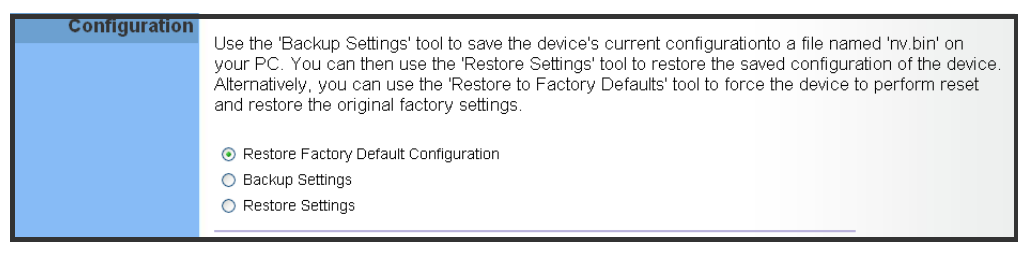

The following parameters are displayed on this page:

- Restore Factory Default Configuration Resets the unit to its factory default settings. When you select "Restore Factory Default Configuration" and click Apply, a confirmation page displays. Click OK to continue.
- Backup Settings Saves the current configuration settings to a file on the web management station.

Restore Settings – Restores a saved configuration file to the unit. You can use the Browse button to locate the file on the web management station.

#### Figure 19: Restore Configuration Settings

| Configuration         | Use the 'Backup Settings' tool to save the device's current configurationto a file named 'nv.bin' on<br>your PC. You can then use the 'Restore Settings' tool to restore the saved configuration of the device.<br>Alternatively, you can use the 'Restore to Factory Defaults' tool to force the device to perform reset<br>and restore the original factory settings. |
|-----------------------|----------------------------------------------------------------------------------------------------|
|                       | <ul> <li>Restore Factory Default Configuration</li> <li>Backup Settings</li> <li>Restore Settings</li> </ul>                                                                                                    |
| Configuration Restore | Fully Restore Settings     Merge Settings     Browse                                                                                                    |

# **SYSTEM TIME**

The RG231 uses the Simple Network Time Protocol (SNTP) to set its internal clock based on periodic updates from a time server. Maintaining an accurate time on the device enables the system log to record meaningful dates and times for event entries.

SNTP uses Coordinated Universal Time (or UTC, formerly Greenwich Mean Time, or GMT) based on the time at the Earth's prime meridian, zero degrees longitude. To display a time corresponding to your local time, you must select your time zone.

#### Figure 20: System Time

| System Time | Connecting to a Simple Network Ti<br>system clock to gloabl Internet. Th<br>log and control client filtering. | me Protocol (SNTP) server allo<br>e synchronized clock in the devi | ws the device to synchronize the<br>ice is used to record the security |
|-------------|----------------------------------------------------------------------------------------------------|--------------------------------------------------------------------|------------------------------------------------------------------------|
|             | SNTP Enable                                                                                                   |                                                                    |                                                                        |
|             | Time Server Address                                                                                           | pool.ntp.org                                                       |                                                                        |
|             | Current Time                                                                                                  | <b>09:24</b> :47                                                   |                                                                        |
|             | New Time (hh:mm)                                                                                              |                                                                    | Sync With Host                                                         |
|             | Current Date                                                                                                  | 2009/12/01                                                         |                                                                        |
|             | New Date (yyyy/MM/dd)                                                                                         |                                                                    |                                                                        |
|             | Set Time Zone                                                                                                 | +08:00 Taipei                                                      | *                                                                      |
|             |                                                                                                    |                                                                    |                                                                        |

The following parameters are displayed on this page:

 SNTP Enable – Enables the unit to set its internal clock based on periodic updates from a time server. The unit acts as an SNTP client, periodically sending time synchronization requests to a specified time server. Alternatively, you can select "None" and set the time and date manually. (Default: Disabled)

- Time Server Address The IP address of a time server that the unit attempts to poll for a time update. (Default: 192.43.244.18)
- Current Time (hh:mm:ss) Displays the current time of the system clock.
- **New Time (hh:mm:ss)** Sets the system clock to the time specified.
- Sync with host Sets the unit's time from the web management PC's system time.
- Current Date (yyyy:mm:dd) Displays the current date of the system clock.
- New Date (yyyy:mm:dd) Sets the system clock to the date specified.
- Set Time Zone SNTP uses Coordinated Universal Time (or UTC, formerly Greenwich Mean Time, or GMT) based on the time at the Earth's prime meridian, zero degrees longitude. To display a time corresponding to your local time, you must select your time zone from the pull-down list. (Default: (GMT+08:00) Taipei)

# RESET

The Reset page allows you to restart the device's software. If the unit stops responding correctly or in some way stops functioning, performing a reset can clear the condition.

#### Figure 21: Reset Unit

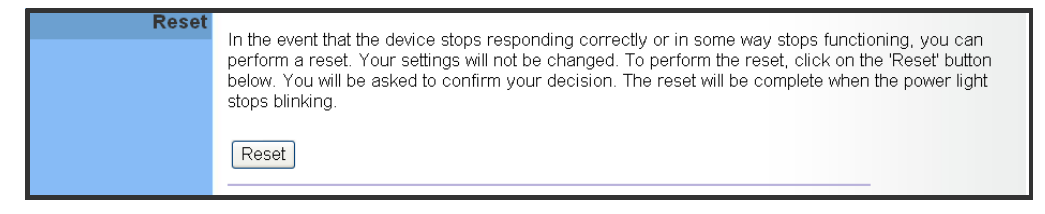

**Reset** – Resets the unit. All current settings are retained.

The information in this chapter covers the configuration options for the RG231's Internet gateway functions.

The RG231 provides comprehensive firewall features and NAT isolation for Internet traffic passing from the WiMAX service provider to the local network connected to the LAN ports. The DHCP server feature can assign IP addresses for up to 32 local network PCs and wireless clients.

The Advanced Setup menu includes the following items for Internet gateway configuration.

#### **Table 8: Gateway Configuration**

| Menu               | Description                                                           | Page |
|--------------------|-----------------------------------------------------------------------|------|
| WAN                |                                                                       |      |
| WAN Settings       | Sets the connection method of your Internet service provider          | 35   |
| DNS                | Specifies DNS servers that you want to access                         | 37   |
| NAT                |                                                                       |      |
| Port Forwarding    | Allows the unit to be configured as a virtual server                  | 37   |
| DMZ                | Allows clients to connect to the unit directly bypassing the firewall | 39   |
| Route              |                                                                       |      |
| Routing Table List | Displays the routing table                                            | 40   |

## WAN SETTINGS

Select the WAN connection type used by your service provider and specify DNS (Domain Name System) servers.

#### Figure 22: WAN Settings

| Th              | The device can be connected to your service provider in any of the following ways:              |                                                                                                    |  |  |  |  |
|-----------------|-------------------------------------------------------------------------------------------------|----------------------------------------------------------------------------------------------------|--|--|--|--|
| Connection Type | DHCP IP Address                                                                                 | Objtain an IP Address automatically from service provider.                                               |  |  |  |  |
| c               | Static IP Address                                                                               | User a Static IP Address. Your service provider gives a Static IP Address to<br>access Internet service. |  |  |  |  |
| L2TP L2         | L2TP operates by tunneling Point-to-Point protocol (PPP) frames to non-point-to-point networks. |                                                                                                    |  |  |  |  |
| Er              | nable                                                                                           |                                                                                                    |  |  |  |  |

The unit can be connected to your ISP in one of the following ways:

- DHCP IP Address Selects configuration for an Internet connection using DHCP for IP address assignment. This is the default setting.
- Static IP Address Selects configuration for an Internet connection using a fixed IP assignment.
- **L2TP** Selects configuration for an Internet connection using the Layer 2 Tunneling Protocol, an access protocol often used for virtual private networks.

Note: For the Dynamic IP Address (DHCP) option, the unit requires no further configuration. Selecting other WAN types displays the parameters that are required for configuring the connection.

**DYNAMIC IP ADDRESS** For dynamic IP assignment from the service provider, the unit functions as a Dynamic Host Configuration Protocol (DHCP) client. When enabled, no other settings are required.

#### Figure 23: Dynamic IP Address

| WAN Settings    | The device can be connected to your service provider in any of the following ways: |                                                                                                    |  |  |  |  |  |
|-----------------|------------------------------------------------------------------------------------|----------------------------------------------------------------------------------------------------|--|--|--|--|--|
| Connection Type | OHCP IP Address                                                                    | Objtain an IP Address automatically from service provider.                                               |  |  |  |  |  |
|                 | Static IP Address                                                                  | User a Static IP Address. Your service provider gives a Static IP Address to<br>access Internet service. |  |  |  |  |  |
| L2TP            | L2TP operates by tunneling                                                         | Point-to-Point protocol (PPP) frames to non-point-to-point networks.                                     |  |  |  |  |  |
|                 | Enable                                                                             |                                                                                                    |  |  |  |  |  |

**STATIC IP SETTINGS** Selecting Static IP Address for the WAN type enables you to enter static IP settings as assigned by the service provider.

#### Figure 24: Static IP Settings

| WAN Settings    | The device can be connected to vo  | our service provider in any of the following ways:                                                       |
|-----------------|------------------------------------|----------------------------------------------------------------------------------------------------|
| Connection Type | DHCP IP Address                    | Objtain an IP Address automatically from service provider.                                               |
|                 | Static IP Address                  | User a Static IP Address. Your service provider gives a Static IP Address to<br>access Internet service. |
|                 | IP Address                         |                                                                                                    |
|                 | Netmask                            |                                                                                                    |
|                 | Gateway                            |                                                                                                    |
|                 |                                    |                                                                                                    |
| L2TP            | L2TP operates by tunneling Point-t | o-Point protocol (PPP) frames to non-point-to-point networks.                                            |
|                 | Enable                             |                                                                                                    |
|                 |                                    |                                                                                                    |

The following parameters are displayed in this section on this page:

- IP Address The IP address provided by your service provider. Valid IP addresses consist of four decimal numbers, 0 to 255, separated by periods.
- **Netmask** Indicates the subnet mask, such as 255.255.255.0.
- **Gateway** The gateway IP address provided by your service provider.
- **L2TP SETTINGS** If your service provider supports Layer 2 Tunneling Protocol (L2TP) for your Internet connection, configure the settings described below.

#### Figure 25: L2TP Settings

| WAN Settings    | The device can be connected to vo                                                                                                    | ur service provider in any of the following                                 | ways:                          |
|-----------------|----------------------------------------------------------------------------------------------------|-----------------------------------------------------------------------------|--------------------------------|
| Connection Type |                                                                                                    | ar service provider in any or the following                                 | ways.                          |
|                 | OHCP IP Address                                                                                                    | Objtain an IP Address automatically from service                            | ce provider.                   |
|                 | Static IP Address                                                                                                    | User a Static IP Address. Your service provider<br>access Internet service. | r gives a Static IP Address to |
|                 |                                                                                                    |                                                                             |                                |
| L2TP            | L2TP operates by tunneling Point-to                                                                                                    | p-Point protocol (PPP) frames to non-poin                                   | it-to-point networks.          |
|                 | Static IP Address     User a Static IP Address. Your service provider gives a Static IP Address to access Internet service.  L2TP operates by tunneling Point-to-Point protocol (PPP) frames to non-point-to-point networks.  Enable Server IP 0,0,0,0 Permitted |                                                                             |                                |
|                 | Server IP                                                                                                    | 0.0.0.0                                                                     |                                |
|                 | Username                                                                                                    |                                                                             | *Required                      |
|                 | Password                                                                                                    | ,                                                                           | *Required                      |
|                 |                                                                                                    |                                                                             |                                |
|                 |                                                                                                    |                                                                             |                                |

The following parameters are displayed in this section on this page:

• **Enable** – Enables the L2TP settings.

- Server IP The IP address of the L2TP server, as specified by the service provider.
- Username Enter your user name for connecting to the L2TP service, as supplied by the service provider. (Range: 1-20 characters; Default: No name)
- Password Specify the password for your connection, as supplied by the service provider. (Range: 1-20 characters; Default: *No password*)
- **DNS** DNS (Domain Name System) server addresses are usually provided by service providers, however if you want to specify certain servers, the DNS page enables you to enter primary and secodary DNS addresses.

#### Figure 26: DNS Settings

| DNS | A Domain Name System (DNS) Server is like an index of IP Address and Web Address. If you type a Web Address into your browser, such as www.awbnetworks.com, a DNS Server for speed and convenience. Since your service provider may connect to the Internet with dynamic IP settings, it is likely that the DNS Server IP Addresses are also provider dynamically. However, if there is a DNS server that you would rather use, you need to specify the IP Address below. |
|-----|----------------------------------------------------------------------------------------------------|
|     | Primary DNS Address                                                                                                    |

The following parameters are displayed on this page:

- Domain Name Server (DNS) Address Address of the primary DNS server, specified in the form of 0.0.0.0. (The default address 0.0.0.0 disables the manual DNS setting.)
- Secondary DNS Address (optional) Optional address of a secondary DNS server, specified in the form of 0.0.0.0.

# NAT

Network Address Translation (NAT) is a standard method of mapping multiple "internal" IP addresses to one "external" IP address on devices at the edge of a network. For the RG231, the internal (local) IP addresses are the IP addresses assigned to local PCs by the DHCP server, and the external IP address is the IP address assigned to the WiMAX interface.

**PORT MAPPING** Using the NAT Port Mapping feature, remote users can access different servers on your local network using your single public IP address.

Remote users accessing services such as web or FTP at your local site thorugh your public IP address, are redirected (mapped) to other local server IP addresses and TCP/UDP port numbers. For example, if you set Type/Public Port to TCP/80 (HTTP or web) and the Private IP/Port to 192.168.7.9/80, then all HTTP requests from outside users forwarded to 192.168.7.9 on port 80. Therefore, by just using your external IP address provided by your ISP, Internet users can access the services they need at the local addresses to which you redirect them.

The more common TCP service port numbers include: HTTP: 80, FTP: 21, Telnet: 23, and SSH: 22.

Figure 27: Port Mapping

| Port Mapping | For some applic<br>route the packe<br>applications.<br>The valid value                                                                                                    | For some applications, you need to assign a set or a range of ports to a specified local machine to<br>oute the packets. Device allows the user to configure the required port mappings to suit such<br>applications.<br>The valid value of 'Mapping Port' is such as '80', '21'. |            |                   |          |  |
|--------------|----------------------------------------------------------------------------------------------------|----------------------------------------------------------------------------------------------------|------------|-------------------|----------|--|
|              | Private IP                                                                                                    | 192.168.1.                                                                                                    | Use (      | Client List Choos | e a PC 🗸 |  |
|              | Private Port                                                                                                    | 21                                                                                                    |            |                   |          |  |
|              | Public Port                                                                                                    | 21                                                                                                    | Servi      | ces FTP 💌         |          |  |
|              | Comment                                                                                                    |                                                                                                    |            | dd rules          |          |  |
|              |                                                                                                    |                                                                                                    |            |                   |          |  |
|              | route the packets. Device allows the user to configure the required port mappings to suit such applications.         The valid value of 'Mapping Port' is such as '80', '21'.         Private IP       192.168.1.         Use Client List Choose a PC          Private Port       21         Public Port       21         Services FTP          Comment       Add rules         Private IP       Private Port         Private IP       Private Port         Comment       Add rules |                                                                                                    |            |                   |          |  |
|              |                                                                                                    |                                                                                                    | empty data |                   |          |  |

The following parameters are displayed on this page:

- Private IP The IP address of the server on the local Ethernet network. The specified address must be in the same subnet as the RG231 and its DHCP server address pool. Alternatively, the IP address can be set by selecting a PC from the DHCP client list. (Range: 192.168.1.1 to 192.168.1.254)
- Use Client List Allows the Private IP to be selected from the DHCP client list.
- Private Port Specifies the TCP/UDP port number used on the local server for the service. (Range: 1-65535)
- Public Port Specifies the public TCP/UDP port used for the service on the WAN interface. (Range: 1-65535)
- Services Specifies port numbers for some of the more common services. (Options: FTP, SSH, Telnet, SMTP, HTTP, HTTPS)
- **Comment** A text comment for the forwarding rule.
- Add Rules Adds the defined rule to the port forwarding table. Use the Delete button next to a rule to remove it from the table.

**DMZ** If you have a client PC that cannot run an Internet application properly from behind the NAT firewall, you can open the client up to unrestricted two-way internet access by defining a virtual-DMZ (virtual-demilitarized-zone) host.

#### Figure 28: DMZ Settings

| DMZ | If you have a local client PC that c<br>firewall, you can open the client up<br>Host. | annot run an Internet application properly from behind the NAT<br>o to unrestricted two-way Internet access by defining a virtual DMZ |
|-----|---------------------------------------------------------------------------------------|----------------------------------------------------------------------------------------------------|
|     | Enable<br>DMZ Host                                                                    | □<br>192.[168.]1                                                                                                    |
|     | Use Client List                                                                       | Choose a PC V                                                                                                    |
|     |                                                                                       |                                                                                                    |

The following parameters are displayed on this page:

- Enable Enables the feature. (Default: Disabled)
- DMZ Host Specifies the IP address of the virtual DMZ host. Alternatively, the host IP can be set by selecting a PC from the DHCP client list. (Range: 192.168.1.1 to 192.168.1.254)
- Use Client List Allows the host IP to be selected from the DHCP client list.

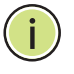

**NOTE:** Adding a host to the DMZ may expose your local network to a variety of security risks, so only use this option as a last resort.

# ROUTE

The Routing Table displays the list of static routes on the unit.

#### Figure 29: Routing Table

| Routing Table | The Routing table allow information. | vs you to see how | / many routings on your d | evice routing table and in | terfac |
|---------------|--------------------------------------|-------------------|---------------------------|----------------------------|--------|
|               | Route                                | Gateway           | Netmask                   | Interface                  |        |
|               | 192.168.1.0                          | 0.0.0             | 255.255.255.0             | br0                        |        |
|               |                                      |                   |                           |                            |        |

The following parameters are displayed in this section on this page:

- Route The IP address that identifies the IP subnet of the remote network.
- **Gateway** The IP address of the router within the local IP subnet that forwards traffic to the remote IP subnet.
- Netmask The mask that identifies the IP subnet of the remote network.
- **Interface** Indicates the local network interface on the unit.

# SECTION III

# **A**PPENDICES

This section provides additional information and includes these items:

- "Troubleshooting" on page 42
- "Hardware Specifications" on page 44
- "Cables and Pinouts" on page 48

# **TROUBLESHOOTING**

# **DIAGNOSING LED INDICATORS**

#### **Table 9: Troubleshooting Chart**

| Symptom                   | Action                                                                                                    |  |
|---------------------------|----------------------------------------------------------------------------------------------------|--|
| Power LED is Off          | <ul> <li>AC power adapter may be disconnected. Check<br/>connections between the unit, the AC power adapter,<br/>and the wall outlet.</li> </ul> |  |
| Power LED is Red          | <ul> <li>The unit has detected a system error. Reboot the unit to<br/>try and clear the condition.</li> </ul>                                    |  |
|                           | <ul> <li>If the condition does not clear, contact your local dealer<br/>for assistance.</li> </ul>                                               |  |
| WiMAX Signal LEDs are Off | <ul> <li>Move the location of the unit.</li> </ul>                                                                                               |  |
|                           | <ul> <li>Check with the WiMAX service provider for service coverage information.</li> </ul>                                                      |  |
| LAN link LED is Off       | • Verify that the unit and attached device are powered on.                                                                                       |  |
|                           | <ul> <li>Be sure the cable is plugged into both the unit and<br/>corresponding device.</li> </ul>                                                |  |
|                           | <ul> <li>Verify that the proper cable type is used and its length<br/>does not exceed specified limits.</li> </ul>                               |  |
|                           | <ul> <li>Check the cable connections for possible defects.<br/>Replace the defective cable if necessary.</li> </ul>                              |  |

# **CANNOT CONNECT TO THE INTERNET**

If you cannot access the Internet from the PC, check the following:

- If you cannot access the Internet, be sure your Windows system is correctly configured for TCP/IP. The IP settings should be set to "obtain an IP address automatically."
- You may be out of the service area of the WiMAX network. Check with the WiMAX service provider for service coverage information.
- If you cannot resolve the problem, check the System Status page of the web interface and contact your WiMAX service provider.

## **CANNOT ACCESS WEB MANAGEMENT**

If the management interface cannot be accessed using a web browser:

- Be sure the management station is correctly configured for TCP/IP. The IP settings should be set to "obtain an IP address automatically."
- Try a Ping command from the management station to the unit's IP address to verify that the entire network path between the two devices is functioning correctly.
- Check that the management station has a valid network connection and that the Ethernet port that you are using has not been disabled.
- Check the network cabling between the management station and the unit. If the problem is not resolved, try using a different port or a different cable.

## FORGOT OR LOST THE PASSWORD

Set the unit to its default configuration by pressing the reset button on the base for 5 seconds or more. Then use the default password "admin" to access the management interface.

## **RESETTING THE UNIT**

If all other recovery measures fail and the unit is still not functioning properly, take either of these steps:

- Reset the unit using the web interface, or through a power reset.
- Reset the unit to its factory default configuration by pressing the reset button on the base for 5 seconds or more. Then use the default password "admin" to access the management interface.

# **HARDWARE SPECIFICATIONS**

# **PHYSICAL SPECIFICATIONS**

| Ports             | 4 LAN ports, 10/100BASE-TX with auto-negotiation, RJ-45 connector (Optional) 2 FXS ports (PHONE1, PHONE2), RJ-11 connector                                 |
|-------------------|----------------------------------------------------------------------------------------------------|
| NETWORK INTERFACE | RJ-45 connector, auto MDI/X:<br>10BASE-T: RJ-45 (100-ohm, UTP cable; Category 3 or better)<br>100BASE-TX: RJ-45 (100-ohm, UTP cable; Category 5 or better) |
| LED INDICATORS    | System: Power, WiMAX signal strength, WiFi, WPS<br>Ports: Link/Activity                                                                                    |
| AC Power Adapter  | Input: 100-240 VAC, 50-60 Hz, 1 A maximum<br>Output: 12 VDC, 2 A                                                                                           |
| UNIT POWER SUPPLY | DC Input: 12 VDC, 1.5 A maximum<br>Power Consumption: 18 W maximum                                                                                         |
| PHYSICAL SIZE     | 181.5 x 198.5 x 79 mm (7.15 x 7.81 x 3.11 in)                                                                                                    |
| WEIGHT            | 412 g (14.5 oz)                                                                                                    |
| TEMPERATURE       | Operating: -5 to 45 °C (23 to 113 °F)<br>Storage: -40 to 75 °C (-40 to 167 °F)                                                                             |
| HUMIDITY          | 5% to 95% (non-condensing)                                                                                                    |

# WIMAX SPECIFICATIONS

ANTENNAS Pattern: Omnidirectional Transmit and Receive: One transmit and two receive with Maximal-Ratio Combining (MRC). Support for transmitter diversity. Gain: 6 dBi Impedance: 50 Ohm

- OPERATING FREQUENCY FCC-2.5: 2496-2690 MHz Taiwan NCC: 2500-2690 MHz Support for Full Scan and Partial Scan
  - CHANNEL BANDWIDTH 2.5 GHz model: 5 and 10 MHz
  - **MODULATION SCHEME** Scaleable OFDMA employing Time-Division Duplex (TDD) mechanism PRBS subcarrier randomization Contains pilot, preamble, and ranging modulation
    - MODULATION AND<br/>CODING TYPESDown Link: QPSK, 16 QAM, 64 QAMUp Link: QPSK, 16 QAM

**RECEIVE SENSITIVITY** -94 dBm maximum

## **VOIP SPECIFICATIONS**

VOICE SIGNALING SIP v2 (RFC 3261) PROTOCOL

VOICE CODEC G.711 (a-law and u-law) G.726 G.729ab G.723.1

VOICE QUALITY VAD (Voice Activity Detection) CNG (Comfortable Noise Generation) Echo cancellation (G.165/G.168) Adaptive jitter buffer, up to 200 milliseconds DTMF tone detection and generation

CALL FEATURES Caller ID number and name Caller ID Block Call transfer Call waiting/hold/retrieve 3-way conference call Call blocking T.38 fax relay Dial plan (E.164 dialing plan) Call forwarding: No Answer/Busy/All

REN (RING EQUIVALENT 3 REN total in system NUMBER)

# **WI-FI SPECIFICATIONS**

| Maximum 802.11B/g<br>Channels | FCC/IC/NCC: 1-11<br>ETSI: 1-13<br>France: 10-13<br>MKK: 1-14                            |
|-------------------------------|-----------------------------------------------------------------------------------------|
| OPERATING FREQUENCY           | 2.4 ~ 2.4835 GHz (US, Canada, ETSI)<br>2.4 ~ 2.497 GHz (Japan)                          |
| MODULATION TYPE               | 802.11n: BPSK, QPSK, OFDM<br>802.11g: BPSK, QPSK, OFDM<br>802.11b: CCK, BPSK, QPSK      |
| <b>RF OUTPUT POWER</b>        | 802.11b: 22.5 dBm<br>802.11g: 22.5 dBm<br>802.11n: 22.5 dBm                             |
| RF RECEIVE SENSITIVITY        | 802.11b: -85 dBm @ 11 Mbps<br>802.11g: -65 dBm @ 54 Mbps<br>802.11n: -61 dBm @ 150 Mbps |

# COMPLIANCES

EMISSIONS FCC CFR 47 Part 15 Class B EN 55022 class B EN 301 489-1/4/17

EMMUNITY EN 61000-4-2/3/4/5/6/8/11

 WIMAX RADIO SIGNAL
 US: 2.3 GHz - FCC CFR 47 Part 27D; 2.5 GHz - CFR 47 Part 27M/ Part 25.254

 CERTIFICATION
 25.254

 Europe (3.5 GHz): EN 302 326-2 (V1.2.2), EN 302 326-3 (V1.2.2)

 NCC: PLMN09

WI-FI RADIO SIGNAL FCC CFR 47 Part 15 Subpart C CERTIFICATION EN 300 328 NCC: LP0002

> SAFETY CE: EN 60950-1 (LVD) NCC: CNS14336

STANDARDS IEEE 802.16e-2005 WAVE 1 and WAVE 2 IEEE 802.3-2005 10BASE-T and 100BASE-TX IEEE 802.11b, 802.11g, and 802.11n

# **CABLES AND PINOUTS**

## **TWISTED-PAIR CABLE ASSIGNMENTS**

For 10/100BASE-TX connections, a twisted-pair cable must have two pairs of wires. Each wire pair is identified by two different colors. For example, one wire might be green and the other, green with white stripes. Also, an RJ-45 connector must be attached to both ends of the cable.

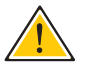

CAUTION: Each wire pair must be attached to the RJ-45 connectors in a specific orientation. (See "Straight-Through Wiring" on page 49 and "Crossover Wiring" on page 50 for an explanation.)

CAUTION: DO NOT plug a phone jack connector into the RJ-45 port. Use only twisted-pair cables with RJ-45 connectors that conform with FCC standards.

The following figure illustrates how the pins on the RJ-45 connector are numbered. Be sure to hold the connectors in the same orientation when attaching the wires to the pins.

#### Figure 30: RJ-45 Connector

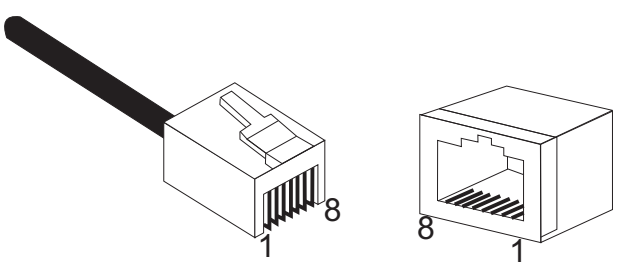

10/100BASE-TX PIN Use unshielded twisted-pair (UTP) or shielded twisted-pair (STP) cable for ASSIGNMENTS RJ-45 connections: 100-ohm Category 3 or better cable for 10 Mbps connections, or 100-ohm Category 5 or better cable for 100 Mbps connections. Also be sure that the length of any twisted-pair connection does not exceed 100 meters (328 feet).

> The RJ-45 ports on the unit supports automatic MDI/MDI-X operation, so you can use straight-through or crossover cables for all network connections to PCs, switches, or hubs. In straight-through cable, pins 1, 2, 3, and 6, at one end of the cable, are connected straight through to pins 1, 2, 3, and 6 at the other end of the cable.

| PIN        | MDI Signal Name <sup>a</sup> | MDI-X Signal Name         |
|------------|------------------------------|---------------------------|
| 1          | Transmit Data plus (TD+)     | Receive Data plus (RD+)   |
| 2          | Transmit Data minus (TD-)    | Receive Data minus (RD-)  |
| 3          | Receive Data plus (RD+)      | Transmit Data plus (TD+)  |
| 6          | Receive Data minus (RD-)     | Transmit Data minus (TD-) |
| 4, 5, 7, 8 | Not used                     | Not used                  |

#### Table 10: 10/100BASE-TX MDI and MDI-X Port Pinouts

a. The "+" and "-" signs represent the polarity of the wires that make up each wire pair.

**STRAIGHT-THROUGH** If the twisted-pair cable is to join two ports and only one of the ports has WIRING an internal crossover (MDI-X), the two pairs of wires must be straightthrough.

#### Figure 31: Straight Through Wiring

EIA/TIA 568B RJ-45 Wiring Standard 10/100BASE-TX Straight-through Cable

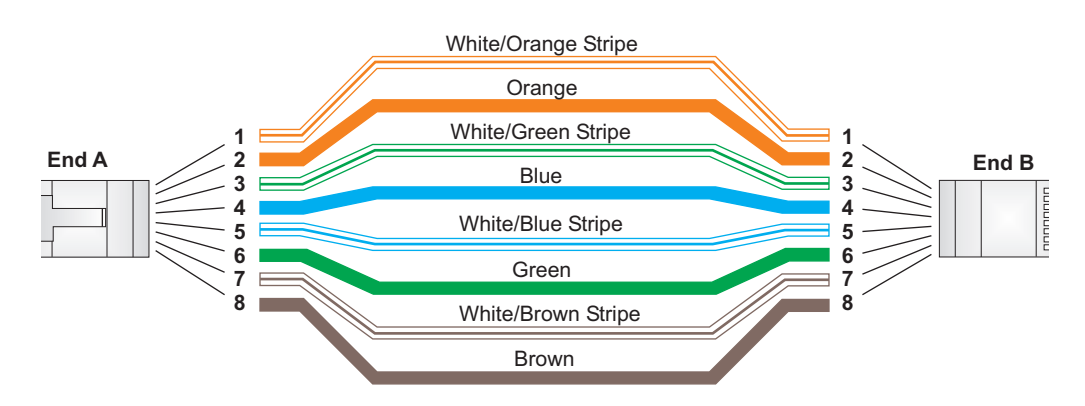

**CROSSOVER WIRING** If the twisted-pair cable is to join two ports and either both ports are labeled with an "X" (MDI-X) or neither port is labeled with an "X" (MDI), a crossover must be implemented in the wiring.

#### Figure 32: Crossover Wiring

EIA/TIA 568B RJ-45 Wiring Standard 10/100BASE-TX Crossover Cable

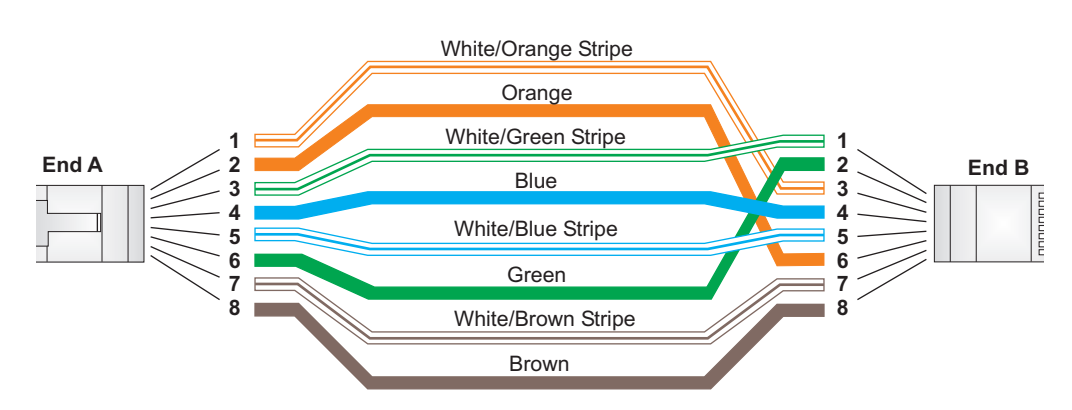

# **RJ-11 PORTS**

Standard telephone RJ-11 connectors and cabling can be found in several common wiring patterns. These six-pin connectors can accommodate up to three wire pairs (three telephone lines), but usually only one or two pairs of conductor pins and wires are implemented.

The RJ-11 ports on this device contain only one wire pair on the inner pins (3 and 4).

#### Figure 33: RJ-11 Port Pinout

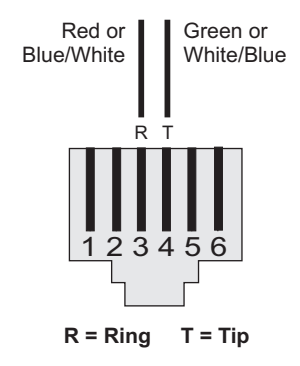

#### Table 11: RJ-11 Port Pinout

| Pin | Signal Name | Wire Color          |
|-----|-------------|---------------------|
| 1   | Not used    |                     |
| 2   | Not used    |                     |
| 3   | Line 1 Ring | Red or Blue/White   |
| 4   | Line 1 Tip  | Green or White/Blue |
| 5   | Not used    |                     |
| 6   | Not used    |                     |

# GLOSSARY

- **10BASE-T** IEEE 802.3-2005 specification for 10 Mbps Ethernet over two pairs of Category 3 or better UTP cable.
- **100BASE-TX** IEEE 802.3-2005 specification for 100 Mbps Fast Ethernet over two pairs of Category 5 or better UTP cable.
- ACCESS POINT An Wi-Fi internetworking device that seamlessly connects wired and wireless networks.
- **AUTHENTICATION** The process to verify the identity of a client requesting network access.
- **AUTO-NEGOTIATION** Signalling method allowing each node to select its optimum operational mode (speed and duplex mode) based on the capabilities of the node to which it is connected.
  - **BASE STATION** A WIMAX service provider's equipment that is installed at a fixed location to provide network connectivity for subscriber stations within a defined service area.
    - **BEACON** A signal periodically transmitted from a Wi-Fi access point that is used to identify the network and maintain contact with wireless clients.
      - **CINR** Carrier-to-Interference-Plus-Noise Ratio. A measurement of the channel quality in a WiMAX link. Subscriber stations measure the received CINR and send the information back to the base station. The base station can then adjust modulation and coding for the link to optimize throughput.
- **CENTER FREQUENCY** The radio frequency at the center of a WiMAX channel. WiMAX channels can be of different widths (the channel bandwidth) and the transmitted radio signal is spread across the full width of the channel.
- **CHANNEL BANDWIDTH** The range of frequencies occupied by a WiMAX radio signal. The amount of information that can be transmitted in a radio signal is related to the channel bandwidth, which is measured in Megahertz (MHz). WiMAX supports a range of channel bandwidths that can be defined by the service

operator depending on performance requirements, operating preferences, and regulatory constraints.

- **CPE** Customer-Premises Equipment. Terminal equipment provided by a service provider that is located at a subscriber's premises and supports a communication channel between a customer and the service provider.
- **DNS** Domain Name System. A system used for translating host names for network nodes into IP addresses.
- **DHCP** Dynamic Host Configuration Protocol. Provides a framework for passing configuration information to hosts on a TCP/IP network. DHCP is based on the Bootstrap Protocol (BOOTP), adding the capability of automatic allocation of reusable network addresses and additional configuration options.
- **ENCRYPTION** Data passing between a base station and subscribers uses encryption to protect from interception and evesdropping.
  - **ETHERNET** A popular local area data communications network, which accepts transmission from computers and terminals.
    - **EAP** Extensible Authentication Protocol. An authentication protocol used to authenticate subscribers. EAP is used with TLS or TTLS authentication to provide "mutual authentication" between a subscriber and a WiMAX network.
    - **HTTP** Hypertext Transfer Protocol. HTTP is a standard used to transmit and receive all data over the World Wide Web.
    - **ICMP** Internet Control Message Protocol. A network layer protocol that reports errors in processing IP packets. ICMP is also used by routers to feed back information about better routing choices.
- **IEEE 802.11B** The Wi-Fi wireless standard that supports communications in the 2.4 GHz band using Direct Sequence Spread Spectrum (DSSS). The standard provides for data rates of 1, 2, 5.5, and 11 Mbps.
- **IEEE 802.11G** The Wi-Fi wireless standard that supports communications in the 2.4 GHz band using using Orthogonal Frequency Division Multiplexing (OFDM). The standard provides for data rates of 6, 9, 11, 12, 18, 24, 36, 48, 54 Mbps. IEEE 802.11g is also backward compatible with IEEE 802.11b.

- **IEEE 802.16E** The WiMAX standard that provides mobile broadband wireless access using Scalable Orthogonal Frequency Division Multiple Access (SOFDMA).
- **IEEE 802.1X** Port Authentication controls access to the switch ports by requiring users to first enter a user ID and password for authentication.
- **IP ADDRESS** The Internet Protocol (IP) address is a numerical identification assigned to a device that communicates in a network using the Internet Protocol.
  - **ISP** Internet Service Provider. A company that offers an access service that connects customers to the Internet.
  - **LED** Light emitting diode. Used for indicating a device or network condition.
  - LAN Local Area Network. A group of interconnected computer and support devices.
- **MAC ADDRESS** The physical layer address used to uniquely identify network nodes.
  - **MS-CHAPV2** Microsoft's version 2 of the Challenge-Handshake Authentication Protocol. Introduced by Microsoft with Windows 2000, MS-CHAPV2 (defined in RFC 2759) provides mutual authentication between peers using user names and passwords.
    - **ODFM** Orthogonal Frequency Division Multiplexing. The air interface defined for IEEE 802.11g Wi-Fi. OFDM allows multiple users to transmit in an allocated band by dividing the bandwidth into many narrow bandwidth carriers.
    - **RADIUS** Remote Authentication Dial-in User Service. A logon authentication protocol that uses software running on a central server to control access to a network.
- **RJ-45 CONNECTOR** A connector for twisted-pair wiring.
  - **RSSI** Receive Signal Strength Indicator. A measurement of the strength of a received wireless signal. The higher the RSSI value, the stronger the received signal from the antenna.
  - **ROAMING** The process where a WiMAX subscriber can move onto another operator's network while maintaining a continuous connection.

- **SOFDMA** Scalable Orthogonal Frequency Division Multiple Access. The air interface defined for mobile WiMAX. SOFDMA is a multiple access method that allows simultaneous transmissions to and from several users, employing a subchannel structure that scales with bandwidth.
- **SERVICE PROVIDER** See Internet Service Provider.
  - **SSID** Service Set Identifier. A name that is sent in packets over a Wi-Fi network, which functions as a password for clients connecting to the network. The SSID differentiates one Wi-Fi network from another.
  - **SNTP** Simple Network Time Protocol. SNTP allows a device to set its internal clock based on periodic updates from a Network Time Protocol (NTP) server. Updates can be requested from a specific NTP server, or can be received via broadcasts sent by NTP servers.
    - **SIM** Subscriber Identity Module. A standard for a small removable integrated circuit card that securely stores information used to identify a mobile wireless subscriber.
- **SUBSCRIBER STATION** A general term for a customer's WIMAX terminal equipment that provides connectivity with a base station.
  - **TCP/IP** Transmission Control Protocol/Internet Protocol. Protocol suite that includes TCP as the primary transport protocol, and IP as the network layer protocol.
    - **TLS** Transport Layer Security. An standard defined in RFC 5216, EAP-TLS is an authentication protocol that provides strong security through the use of client-side certificates.
    - **TTLS** Tunneled Transport Layer Security. EAP-TTLS is a protocol extension of EAP-TLS. The authentication server is authenticated to the client using its Certification Authority certificate, this establishes a secure "tunnel" through which the client is then authenticated.
    - **URL** Uniform Resource Locator. An easy-to-read character string that is used to represent a resource available on the Internet. For example, "http://www.url-example.com/."
    - **UTP** Unshielded twisted-pair cable.

- **WPA** Wi-Fi Protected Access. WPA employs IEEE 802.1X as its basic framework for user authentication and dynamic key management to provide an enhanced security solution for 802.11 Wi-Fi networks.
- **WEP** Wired Equivalent Privacy. WEP is the Wi-Fi security based on the use of RC4 encryption keys. Wi-Fi devices without a valid WEP key are excluded from the network.
- **PSK** WPA Pre-shared Key. PSK security can be used for small Wi-Fi networks that may not have the resources to configure and maintain a RADIUS server. WPA provides a simple operating mode that uses just a pre-shared password for network access.
- WIMAX The IEEE 802.16 standard for Worldwide Interoperability for Microwave Access. The IEEE 802.16-2004 standard, known as "fixed WiMAX," supports only point-to-point links and has no support for mobility. The IEEE 802.16e-2005 standard, known as "mobile WiMAX," is an amendment to IEEE 802.16-2004 and supports mobility. Note that mobile WiMAX standard is not backward compatible with the fixed WiMAX standard.

# INDEX

# A

AC power adapter 17 administrator password, setting 30 administrator settings 30 Advanced Setup menu 26 auto-logout time 31

# В

button, Reset 18

# С

cable assignments 48 cable connections 20 channels, maximum 46 checklist 19 configuration, basic 24 contents, package 19

# D

default settings, restore 31 defaults, factory 31 DNS 37 downloading software 31 dynamic IP, cable modem 35

# Е

Ethernet ports 17

# F

factory defaults, restoring 31 firmware update 31 fixed-IP xDSL 35

# G

Gateway address 36, 40 gateway function 20

# Н

hardware, description 14

# 

initial configuration 22 installation, connecting cables 20 installing the device 19 Internet gateway settings 34 IP address 36

# 

L2TP 35 LAN status information 29 language selection 22 LEDs 15, 16, 17 login, web 22 lost password, recovery 43

# Μ

MDI/MDI-X, automatic 17

# 0

operating frequency 45, 46

# Ρ

package checklist 19 panels, front and rear 14 password, setting 30 port indicators 15, 16, 17 power socket 17 power supply, specifications 44 private IP 38 private port 38

# R

rear panel sockets 17 reboot unit 33, 43 Reset button 18 resetting the unit 33, 43 RJ-45 ports 17

# S

Setup Wizard launching 24 Simple Network Time Protocol See SNTP

INDEX

SNTP 32

enabling client 32 software update 31 subnet mask 36, 40 subscriber station 13 system clock, setting 32 system indicators 15, 16 system information 30 system time 32

# Т

time updates 32

# U

upgrading software 31

# W

WAN connection type 29 web management interface access 22 login 22 troubleshooting 43 Wizard, setup 24

RG231 E022010-CS-R01 \*\*\*\*\*\*\*\*\*